- 2. Dans la boîte de dialogue Consulter une page, dans la zone de texte, entrez le chemin et le nom du fichier sauvegardé ou
- 2. Sélectionnez l'option Choisir le fichier, puis sélectionnez le fichier dans la boîte de dialogue Ouvrir.
- 3. Dans la zone *Ouvrir le fichier ou l'adresse dans*, assurez-vous que le bouton d'option Navigator est sélectionné.
- 4. Cliquez sur Ouvrir.

### Pour imprimer une page Web :

- Dans la barre d'outils de navigation, cliquez sur le bouton Imprimer ou
- 1. Dans le menu Fichier, choisissez Imprimer.
- 2. Dans la boîte de dialogue Imprimer, le cas échéant, changez le nom de l'imprimante, l'étendue d'impression et le nom de copies.
- 3. Cliquez sur OK.

### Pour se connecter à un site FTP :

- 1. Dans le champ Adresse, entrez le localisateur URL du site FTP.
- 2. Appuyez sur ENTRÉE.

#### Pour naviguer dans un site FTP :

- Pour descendre d'un niveau, cliquez sur une icône répertoire ou sur le texte à droite d'une icône ou
- 1. Pour monter d'un niveau, cliquez sur le texte <u>Accès au niveau</u> supérieur du répertoire.

# Pour télécharger un fichier exécutable :

- 1. Naviguez jusqu'au répertoire contenant le fichier.
- 2. Cliquez sur l'icône du fichier que vous voulez télécharger.
- 3. Dans la boîte de dialogue Enregistrer sous, indiquez un dossier et un nom de fichier.
- 4. Cliquez sur Enregistrer.

### Pour télécharger un fichier que Netscape ne reconnaît pas :

- 1. Naviguez jusqu'au répertoire contenant le fichier.
- 2. Cliquez sur l'icône du fichier que vous voulez télécharger.

## Pour télécharger un fichier que Navigator sait comment ouvrir :

- 1. Naviguez jusqu'au répertoire contenant le fichier.
- 2. Cliquez sur l'icône du fichier que vous voulez télécharger.
- Si, dans la boîte de dialogue Avertissement, vous décidez d'ouvrir le fichier, il est ouvert dans l'application appropriée ou
- Si, dans la boîte de dialogue Avertissement, vous décidez de sauvegarder le fichier, la boîte de dialogue Enregistrer sous paraît.
- 4. Dans la boîte de dialogue Enregistrer Sous, indiquez un dossier et un nom de fichier.
- 5. Cliquez sur Enregistrer.